## fib Subscription Renewal User Guide

## Renewal for Young Engineer, Ordinary and eOrdinary Members

1. Log into the *fib* Website (https://www.fib-international.org/) using your credentials:

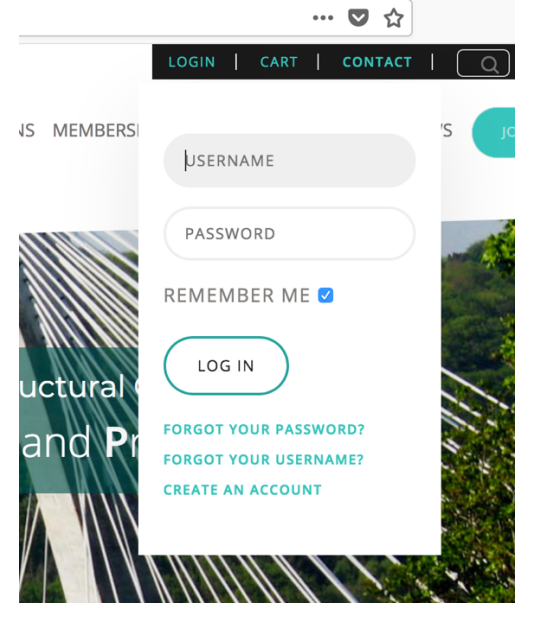

2. Go to "My Account" and select "My Subscriptions":

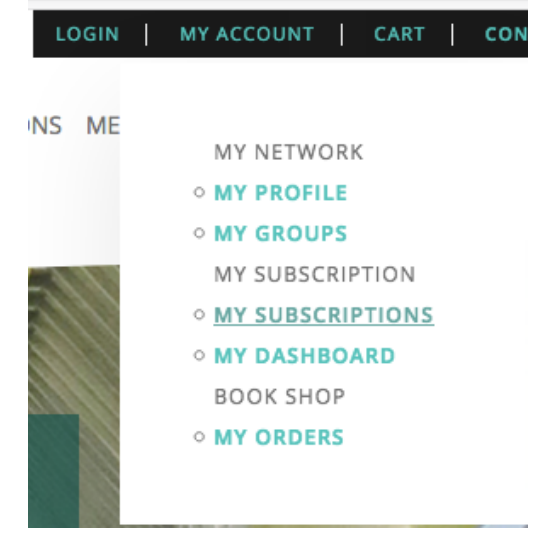

3. Your Plan Name should appear as below:

| #  | Plan Name                         | Period                      | Total      |
|----|-----------------------------------|-----------------------------|------------|
| 1. | Ordinary<br>Subscription - Active | 01-01-2018 to<br>31-12-2018 | CHF 190.00 |

4. Click on your Plan name (for instance "Ordinary") and then on the "Renew" Button

| Ordinary         |          |          |              |                  |            | Order           | Complete |  |
|------------------|----------|----------|--------------|------------------|------------|-----------------|----------|--|
| Subscription     | - Active | Invoices |              |                  |            |                 |          |  |
|                  |          | #        | Key          |                  | Total      | Status          |          |  |
| 01-01-2018 to 31 | -12-2018 | 1.       | 8056WJCM6A0Q |                  | CHF 190.00 | Invoice-Paid    | Ŧ        |  |
| C RENEW T        |          |          | Transactions |                  |            |                 |          |  |
|                  |          | #        | Amount       | Transaction Date |            | Payment Gateway |          |  |
|                  |          | 1.       | CHF 190.00   | 18-09-201        | 18         | Admin Payment   |          |  |

5. Proceed the payment using either "PayPal", "Bank Transfer" or "Credit Card" Confirm Invoice

| Ordinary                      |            |   | СН |
|-------------------------------|------------|---|----|
| aha Casish                    |            |   |    |
| nt.fed.structuralconcrete@gma | il.com     |   |    |
| #8056WJCM6A0F                 |            |   |    |
| Regular Price                 | 190.00     |   |    |
| Amount Payable                | CHF 190.00 |   |    |
| Payment Method                | PayPal •   |   |    |
|                               | S CHEC     | ĸ |    |

6. When you go back to "your Subscriptions", you should be able to see that your subscription has been renewed until 31-12-2019.

| Ordinary                 |              |              |          |            | Order           | r - Complete |
|--------------------------|--------------|--------------|----------|------------|-----------------|--------------|
| Subscription - Active    | Invoices     |              |          |            |                 |              |
|                          | #            | Key          |          | Total      | Status          |              |
| 01-01-2018 to 31-12-2019 | 1.           | 8056WJCM6A0Q |          | CHF 190.00 | Invoice-Paid    | Ŧ            |
| C RENEW                  | 2.           | 8056WJCM6A0F |          | CHF 190.00 | Invoice-Paid    | Ŧ            |
|                          | Transactions |              |          |            |                 |              |
|                          | #            | Amount       | Transact | tion Date  | Payment Gateway |              |
|                          | 1.           | CHF 190.00   | 18-09-20 | 18         | Admin Payment   |              |
|                          | 2.           | CHF 190.00   | 18-09-20 | 18         | Credit card     |              |

If you paid by Bank Transfer, please allow several days for the Secretariat to receive and validate your payment.